# Como proceder ao surgir a mensagem "Erro: Usuário sem permissão para acessar" ao tentar acessar uma tela no maxMotorista - nuvem ?

Produto: maxMotorista Nuvem

Instruções Passo a Passo

## Instruções

Após a criação de um novo usuário responsável por monitoramento ou operador logístico, é possível que apresente uma mensagem de "Erro: Usuário sem permissão para acessar":

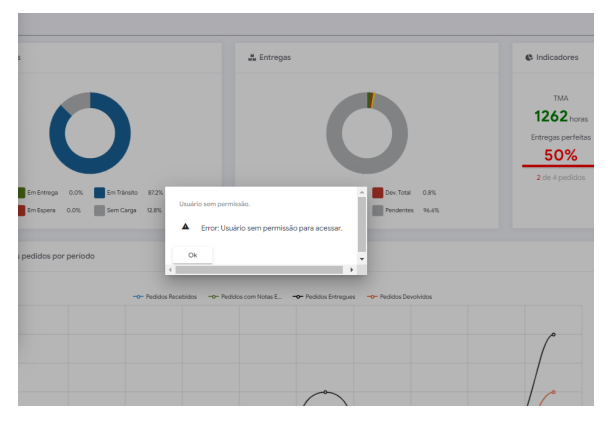

Neste caso, deve-se verificar se o cadastro do usuário está vinculado a um perfil de usuário e caso esteja se esse perfil possui as permissões de acessar a determinada tela que deseja acesso.

### Voltar

## Passo a Passo

 Fazer o login com um usuário administrador e acessar a solução do MaxMotorista ou MaxRoteirizador:

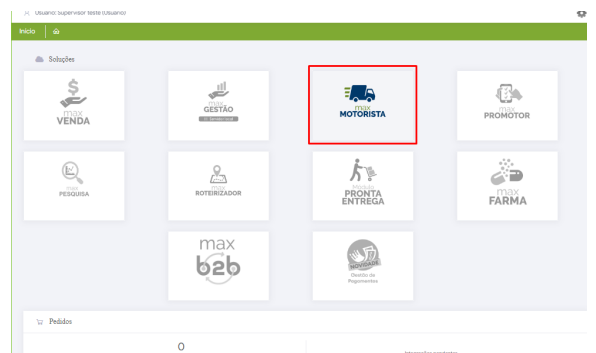

• Acessar o menu de cadastro/usuários :

# Artigos Relacionados

- Erro 503 ao acessar portal de integração MaxPromotor
- Erro ao inserir itens de campanha de desconto no Pedido de venda
- Como proceder ao surgir a mensagem "Erro: Usuário sem permissão para acessar" ao tentar acessar uma tela no maxMotorista - nuvem ?
- O que fazer quando for emitida a Mensagem: "Erro ORA-01000: maximum open cursors exceeded"?
- O que fazer quando ocorrer erro de Check-in no cliente?

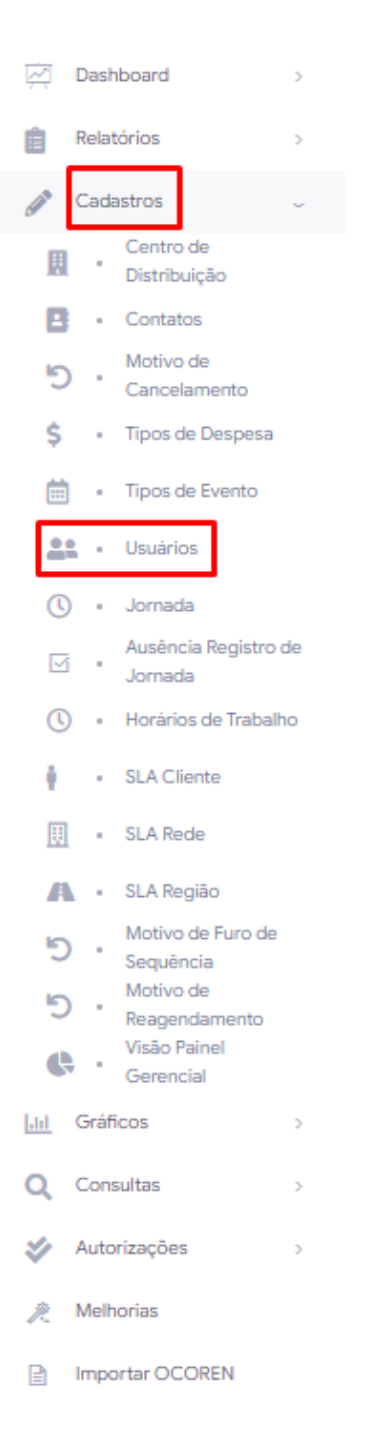

• Buscar e acessar em ações o usuário que deseja ajustar as permissões:

| Usuários û -usuários |                                     |                                       |                      |               |       |
|----------------------|-------------------------------------|---------------------------------------|----------------------|---------------|-------|
| √ Filtros avançados  |                                     |                                       |                      |               |       |
| tere<br>supervisor   | Login                               | Apelido                               | Тро                  | . In Descine  | ivos? |
|                      |                                     | S Posquisar                           |                      |               |       |
|                      |                                     |                                       |                      |               |       |
| #1 Usuários          |                                     |                                       |                      |               |       |
| Nome                 | Login<br>maxstring.supervisor-teste | Apalido<br>maxatzing supervisor-teste | Tpo<br>ADMINISTRADOR | Cód Matoriata | Actes |
|                      |                                     |                                       |                      |               | -     |
|                      |                                     |                                       |                      |               |       |
|                      |                                     |                                       |                      |               |       |
|                      |                                     |                                       |                      |               |       |
|                      |                                     |                                       |                      |               |       |
|                      |                                     |                                       |                      |               |       |
|                      |                                     |                                       |                      |               |       |

 Verificar no campo de "Perfil de acesso" se existe um perfil de acesso vinculado e caso não tenha, vincular um novo:

| Name         Name         Nam         Name         Name | Dados do usuário                            |                                                                |                                                         |                                                                                                    |
|----------------------------------------------------------------------------------------------------|---------------------------------------------|----------------------------------------------------------------|---------------------------------------------------------|----------------------------------------------------------------------------------------------------|
|                                                                                                    | lips <sup>1</sup><br>ADARNISTRADOR<br>Senha | Ligh<br>masting supervisor-teste<br>ansisting supervisor-teste | Surre *<br>Supervisor teste<br>Printe surres *<br>BSSPE | Trestore Trestore Tre |
|                                                                                                    |                                             |                                                                |                                                         |                                                                                                    |
|                                                                                                    |                                             |                                                                |                                                         |                                                                                                    |

 Após verificação do perfil, basta acessar a tela de Perfil de Acesso e verificar se o perfil vinculado ao usuário está com as permissões de acesso a tela:

|                | Ambiente: Logística Te   | este                        |           |   |                                        | _         | •                          | B   |
|----------------|--------------------------|-----------------------------|-----------|---|----------------------------------------|-----------|----------------------------|-----|
|                | Verbald: 3.9.6           |                             |           |   |                                        | 8         | Perfil de Acesso           |     |
| >              |                          |                             |           |   |                                        | ۲         | Aplicativo                 |     |
|                |                          |                             |           |   |                                        | \$        | Portal                     |     |
|                |                          |                             |           |   |                                        | \$        | Administrativo             | 100 |
|                |                          | Nome *                      |           |   |                                        | 0         | Tour                       |     |
|                |                          | Supervisor teste            |           |   | Teletone                               | _         | 1001                       | - 1 |
| visor-teste    |                          | Perfis de acesso *<br>TESTE |           | * | BBBBBBBBBBBBBBBBBBBBBBBBBBBBBBBBBBBBBB | ccco      | CCCCCC, COM. VARE          | *   |
|                |                          |                             |           |   | *Usuários do tipo M                    | lotorista | a têm a Filial definida no |     |
|                |                          |                             |           |   |                                        |           |                            |     |
|                |                          |                             |           |   |                                        |           |                            |     |
|                |                          |                             |           |   |                                        |           |                            |     |
|                |                          |                             |           |   |                                        |           |                            |     |
|                |                          |                             |           |   |                                        |           |                            |     |
|                |                          |                             |           |   |                                        |           |                            |     |
|                |                          |                             |           |   |                                        |           |                            |     |
| Perfil de Aces | 150 🛱 - Pertit de Acesso |                             |           |   |                                        |           |                            |     |
| 1              | Cédije                   |                             | Descripto |   |                                        |           | Agles                      |     |
|                |                          | ADMINISTRADOR               |           |   |                                        |           |                            |     |
| ( )            | 2                        | ROTERZADOR                  |           |   |                                        |           | <u>« •</u>                 |     |
|                |                          |                             |           |   |                                        |           | 2 Q                        |     |
|                |                          |                             |           |   |                                        |           |                            |     |
|                |                          |                             |           |   |                                        |           |                            |     |
|                |                          |                             |           |   |                                        |           |                            |     |
|                |                          |                             |           |   |                                        |           |                            |     |
|                |                          |                             |           |   |                                        |           |                            |     |
|                |                          |                             |           |   |                                        |           |                            |     |

## Voltar

#### Importante

Caso seja necessário criar um perfil com diferentes permissões ou tenha dúvida quanto a perfil de acesso separamos um documento específico para essa funcionalidade: https://basedeconhecimento.maximatech.com.br/pages/viewpage.action?pageId=74482074.

Artigo sugerido pelo analista Henrique Antônio Barbosa.

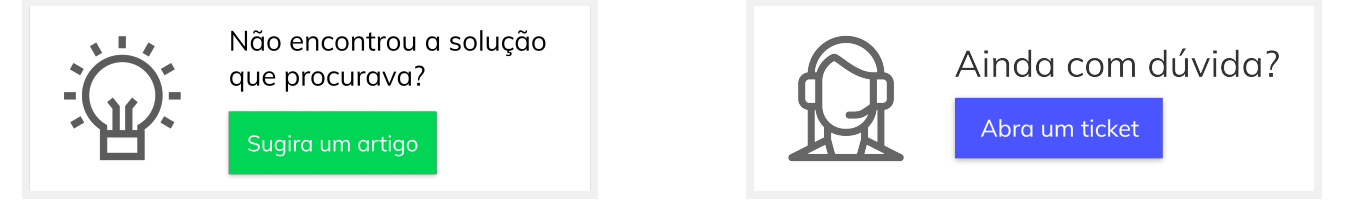